AR28系列路由器 BOOTROM采用xmodem方式的升级方法

胡斌B 2006-08-28 发表

【操作步骤】 第一步:路由器上电自检,出现如下的信息: Router starts booting...(V2.04) Starting at 0x1c00000... \*\*\*\*\*\* \* Quidway Series Routers Boot ROM, V9.05 \* \* \*\*\*\*\*\* Copyright(C) 1997-2004 by HUAWEI TECH CO., LTD. Compiled at 18:14:12 , Jun 24 2004. Testing memory...OK! 128M bytes SDRAM 32768k bytes flash memory Hardware Version is MTR 1.0 CPLD Version is CPLD 1.0 Press Ctrl-B to enter Boot Menu 此时键入<Ctrl+B>,系统将进入BOOTROM菜单。 & 说明: 必须在出现"Press Ctrl-B to enter Boot Menu..."的3秒钟之内,键入<Ctrl+B>,系统方 可进入BOOTROM菜单;否则系统将进入程序解压过程。若进入程序解压过程后再希 望进入BOOTROM菜单,则需要重新启动路由器。 第二步:用户键入<Ctrl+B>后,系统提示: Please input Bootrom password: 此时需要用户要输入BootROM口令(路由器出厂时缺省没有BootROM口令,直接回 车即可)。若用户已经修改过BootROM口令,应该输入正确的口令,若三次口令验证 未通过,则系统中止。 第三步:当用户输入了正确的BootROM口令,系统将出现如下提示信息: Boot Menu: 1: Download application program with XMODEM 2: Download application program with NET 3: Set application file type 4: Display applications in Flash 5: Clear application password 6: Start up and ignore configuration 7: Enter debugging environment 8: Boot Rom Operation Menu 9: Do not check the version of the software a: Exit and reboot Enter your choice(1-a): 8 在上述提示信息中: 选择8: Boot Rom Operation Menu 第四步:选择1,下载完整的BOOTROM软件 Boot ROM Operation Menu: 1: Download Boot ROM with XModem

- 2: Download Extended Segment of Boot ROM with XModem
- 3: Restore Extended Segment of Boot ROM from FLASH
- 4: Backup Extended Segment of Boot ROM to FLASH
- 5: Exit to Main Menu

Enter your choice(1-5): 1

第五步:系统提示用户选择加载软件所用的波特率:

Please choose your download speed:

- 1: 9600 bps
- 2: 19200 bps
- 3: 38400 bps
- 4: 57600 bps
- 5: 115200 bps
- 6: Exit to Main Menu Enter your choice(1-6): 5

选择1~5: 以不同的波特率下载路由器BootROM软件。

第六步:以选择波特率115200bps为例,系统会显示如下信息提示用户修改波特率和选择XModem传输协议:

Download speed is 115200 bps. Change the terminal's speed to 115200 bps, and select XMODEM protocol. Press ENTER key when ready.

根据上面提示,改变终端设置的波特率,使其与所选的软件下载波特率一致:

| 每秒位数 (B):  | 115200 | ×       |
|------------|--------|---------|
| 数据位 @):    | 8      | *       |
| 奇偶校验(E):   | 无      | ~       |
| 停止位 (2):   | 1      | ~       |
| 数据流控制 (E): | 无      | ~       |
|            | िज     | 簡判野に店の) |

修改终端波特率的示意图

设置完配置终端的波特率后,单击 [确定] 按钮。要在终端菜单上单击 [断开] 按钮 后,再单击 [连接] 按钮,进入下一步。

& 说明:

修改终端的波特率后,一定要做一次终端仿真程序的断开和连接操作,否则新的波特率设置不能生效。

第七步:路由器出现以下信息表示等待加载: Now Downloading Program File. Please Start Transfer Program File Use Xmodem Protocal. If You Want To Exit Press <Ctrl+X>. Downloading...CCCCCCCCCC 此时在终端仿真程序的菜单中选择[发送文件],系统将弹出下列对话框: 注意:下图中文件名仅仅是示例,不一定是实际的文件名

| 文件夹: C:\tmp           |       |
|-----------------------|-------|
| 文件名 (E):              |       |
| C:\tmp\907bootromfull | 浏览(D) |
| 协议(12):               |       |
| Inoden                | ~     |

"发送文件"对话框

第八步:单击[浏览]按扭,打开存放BOOTROM软件的文件夹,选中文件,并将下载使用的协议改为XModem,再单击[发送]按钮,系统开始进行下载并弹出下列对话框:

| 为 9600 发送 Xmodem 文件                                                       |
|---------------------------------------------------------------------------|
| 正在发送: C:\tap\S07bootronfull                                               |
| 数据包: 388 情误检查: CBC                                                        |
| 重试次数: 0 重试总次数: 0                                                          |
| 上一個第                                                                      |
|                                                                           |
| XIT: *** 100 / 312A  PT用: 00:00:11 前後: 00:01:53 気計量: 4212 cm              |
| Life: Wellowith addy. Wellarian Distan. Takan ya                          |
| 取消 (cps/bps C)                                                            |
| "下载正在进行中"的对话框                                                             |
| 第九步:加载完毕,路由器将BOOTROM写入Flash或NVRAM中,并出现如下提示信                               |
| 息:                                                                        |
| Download successfully!                                                    |
| 524288 bytes downloaded!                                                  |
| Please wait, it may take a long time #################################### |
| Boot ROM is written successfully!                                         |
| ,                                                                         |
| Please use 9600 bps.Press <enter> key to reboot the system .</enter>      |
| 以上信息表明信息下载成功,并提示用户应恢复终端仿真程序的波特率设置。要在终                                     |
| 端菜单上单击「断开]按钮,再单击「连接]按钮。                                                   |
| 若下载不成功,系统出现如下提示信息,并重新启动路由器:                                               |
| Download failed.                                                          |
| Quidway start booting                                                     |
|                                                                           |
| 此时,用户应该查明下载失败的原因后,再次进行升级。                                                 |
| 【验证】                                                                      |
| 恢复终端仿真程序的波特率为9600bps,键入回车键重新启动路由器,将运行新的BO                                 |
| OTROM程序。                                                                  |
| 查看BOOTROM版本,确认升级成功                                                        |
| Start to reboot                                                           |
| Router starts booting(V2.05)                                              |
| Starting at 0x1c00000                                                     |
| ******                                                                    |
| * *                                                                       |
| * Quidway Series Routers Boot ROM, V9.07 *                                |
| * *                                                                       |
| **********                                                                |
|                                                                           |
| Copyright(C) 1997-2004 by HUAWELTECH COLLTD                               |
| Compiled at 18:10:29 Oct 14:2004                                          |
|                                                                           |
| Testing memoryOK!                                                         |
| 128M bytes SDRAM                                                          |
| 32768k bytes flash memory                                                 |
| Hardware Version is MTR 1.0                                               |
| CPLD Version is CPLD 1 0                                                  |
|                                                                           |
| Press Ctrl-B to enter Boot Menu                                           |
|                                                                           |
| 【提示】                                                                      |
| 1、 建议采用CLI FTP方式进行升级,更加方便和简单                                              |